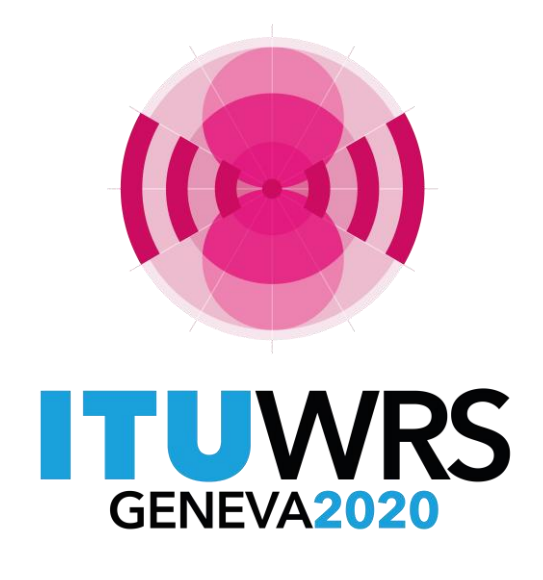

# **GIBC Appendix 8 Exercise**

Coordination between GSO Networks: ∆T/T examination exercise using GIBC Appendix 8 software

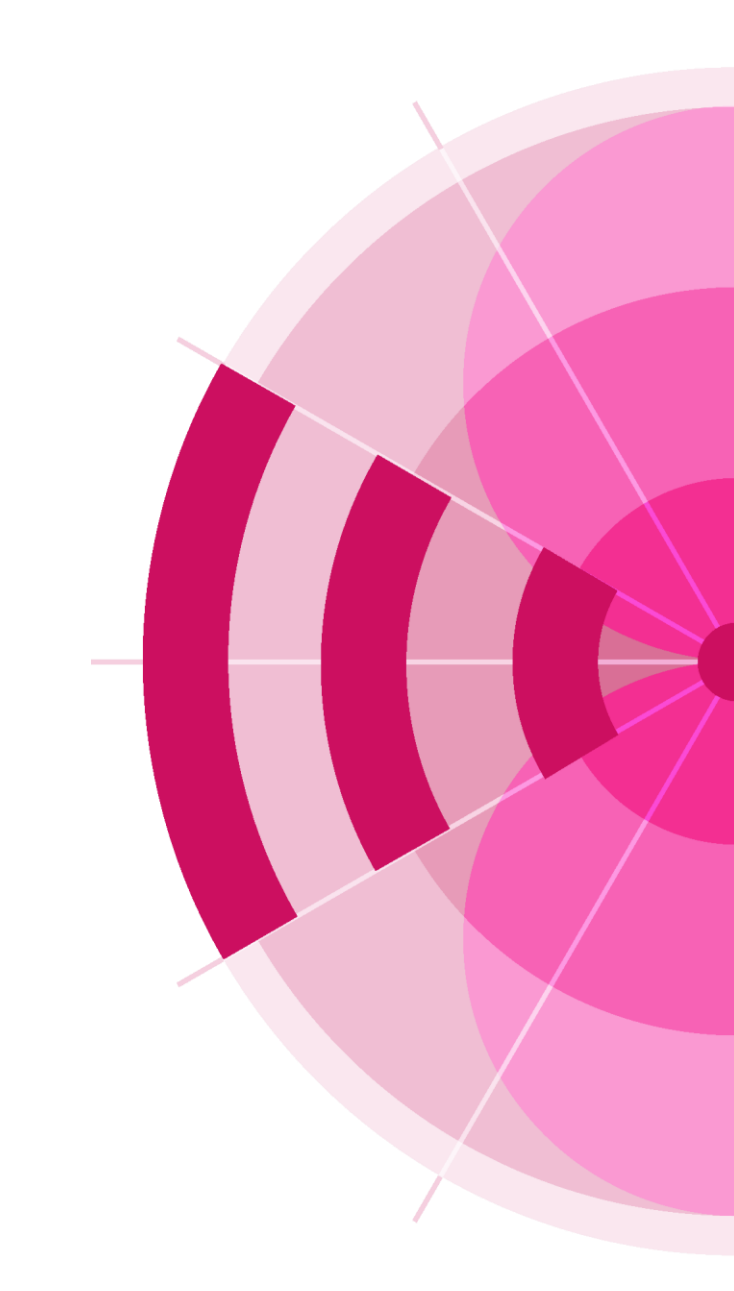

## **New Appendix 8 software**

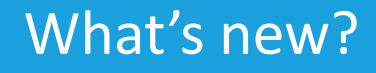

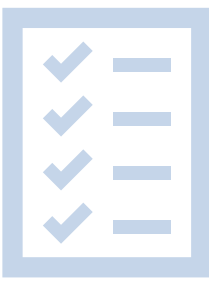

List of affected networks per group of the incoming

Treatment of primary and secondary status

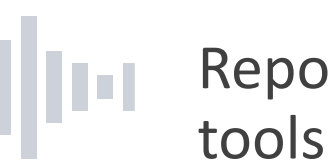

Reporting and Review results tools

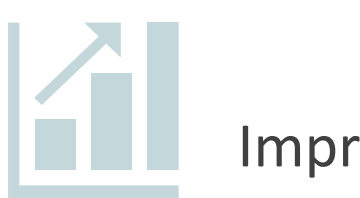

Improved performance

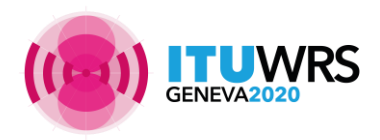

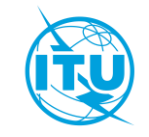

29TH WORLD RADIOCOMMUNICATION SEMINAR

30 November - 4 December 2020 Geneva, Switzerland www.itu.int/go/wrs-20 #ITUWRS

### **GIBC Appendix 8 Exercise**

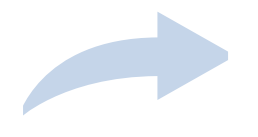

GIBC Appendix 8 to assess the coordination requirements

Appendix 8 case I Uplink, co-directional interference

Separate treatment of up-links and down-links

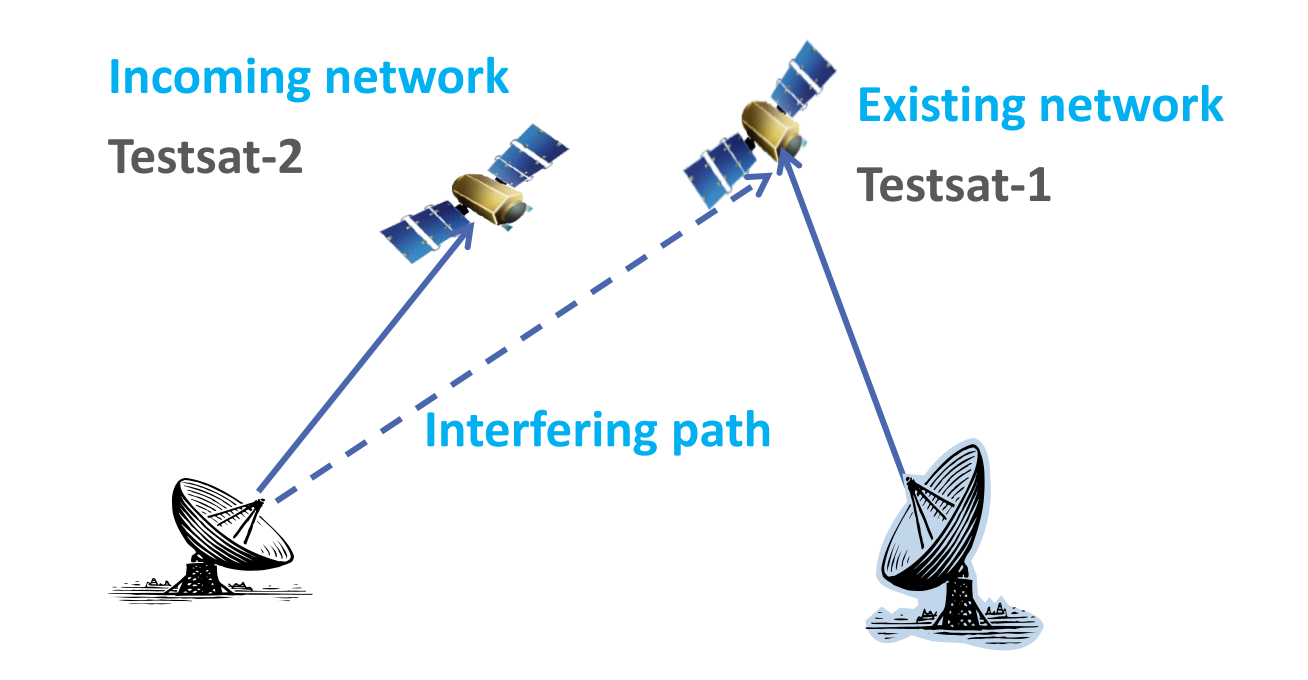

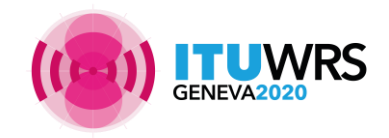

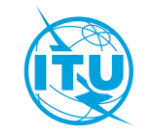

## **GIBC Ap8 Exercise - Test case data**

Existing network:

•TESTSAT-1 ld:109000001 at 34°E
•R/Beam: RBEAM1, Max Gain 42dB, Noise
Temperature 550K
•Central frequency: 29.95GHz, BW 72MHz

Incoming network:

•TESTSAT-2 Id:112000001 at 40°E
•R/Beam: BEAM1R, -49.9dBW/Hz
•Central frequency: 29.96GHz, BW 72MHz

### Associated ES:

Name: TYPICAL ES1
Type: Typical Earth Station
Radiation pattern:REC-580-6
Max Gain: 54.5dB

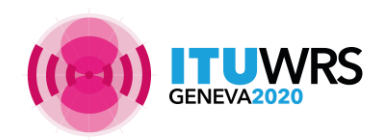

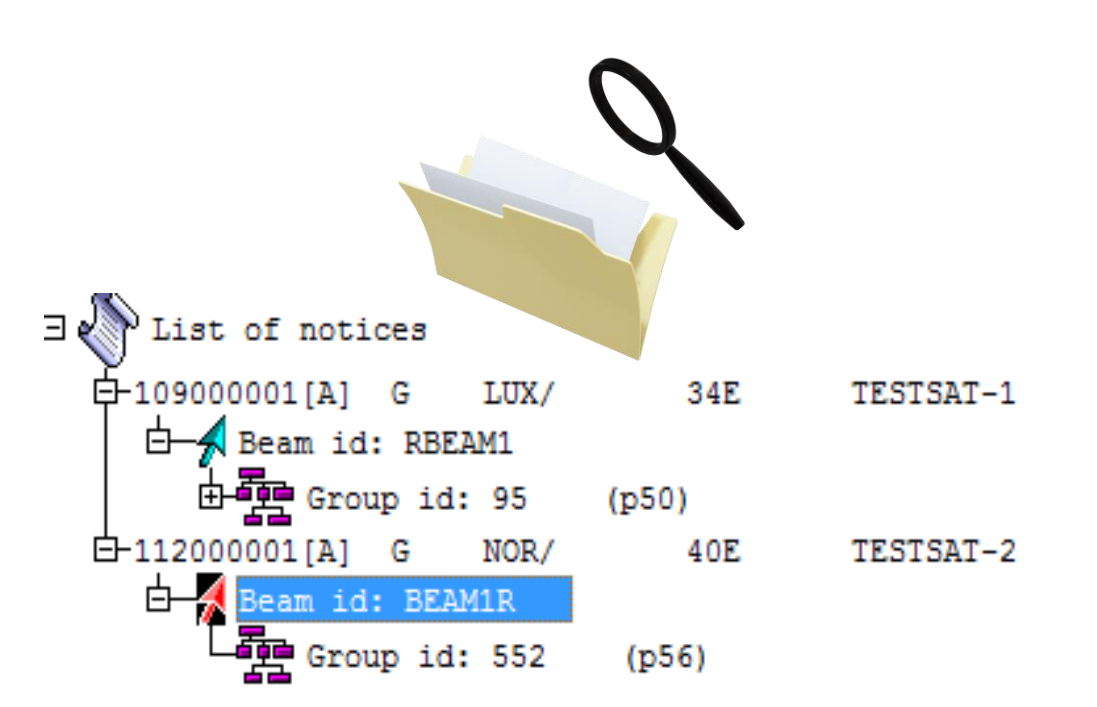

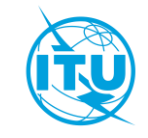

## **GIBC Appendix 8 Exercise - Files**

| _ |
|---|
|   |
|   |
|   |
| / |

### Ap8\_exercise\_wrs20.mdb

SNS formatted database with information about the incoming and existing network

| 6 | _ | Contraction of the |
|---|---|--------------------|
|   |   |                    |
|   |   |                    |
|   | _ |                    |
|   |   |                    |

### Ap8\_exercise\_wrs20\_gims.mdb

GIMS graphical data: service areas and gain contours that were captured and stored in the GIMS-format database

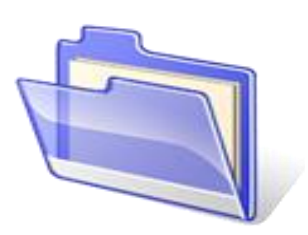

### Ap8\_exercise\_results\_wrs20

Directory containing the results of the Appendix 8 examination

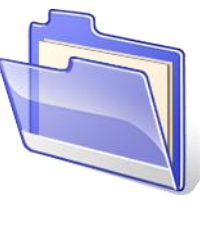

Ap8\_exercise\_results\_wrs20 Ap8\_exercise\_wrs20.mdb Ap8\_exercise\_wrs20\_gims.mdb

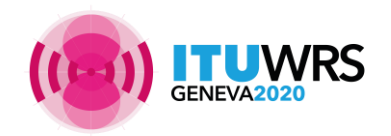

29<sup>TH</sup> WORLD RADIOCOMMUNICATION SEMINAR

30 November - 4 December 2020 Geneva, Switzerland

| PFD (terrestrial serv.) PFD (span                                               | ce serv.) Appendix 7 |
|---------------------------------------------------------------------------------|----------------------|
| Power Control Tools / Opti                                                      | ons PFD NGSO         |
| Additional GIMS Databases                                                       |                      |
| Database Container Path                                                         |                      |
|                                                                                 |                      |
|                                                                                 |                      |
|                                                                                 | dd Clear List        |
| SRS Database<br>E:\WRS\WRS-20\AP8 Workshop\Ap8_exerc                            | dd Clear List        |
| SRS Database<br>E:\WRS\WRS-20\AP8 Workshop\Ap8_exerce<br>Additional SRS DB Path | dd Clear List        |
| SRS Database<br>E:\WRS\WRS-20\AP8 Workshop\Ap8_exerc<br>Additional SRS DB Path  | dd Clear List        |
| SRS Database<br>E:\WRS\WRS-20\AP8 Workshop\Ap8_exerc<br>Additional SRS DB Path  | dd Clear List        |
| SRS Database<br>E:\WRS\WRS-20\AP8 Workshop\Ap8_exerc<br>Additional SRS DB Path  | dd Clear List        |

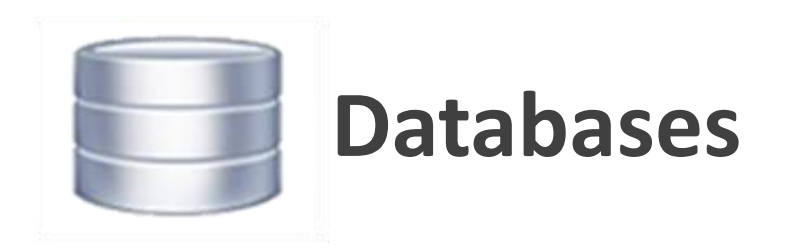

In the Tools & Options we specify the location of the input databases

Click Browse and select the file: Ap8\_exercise\_wrs20.mdb

Click Add and select the additional GIMS database file:

Ap8\_exercise\_wrs20\_gims.mdb

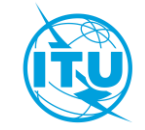

www.itu.int/go/wrs-20

**#ITUWRS** 

## **Appendix 8 Examination**

| PFD (terrestri<br>Power Conf                                                                     | ial serv.)                                                       | PFD (space<br>Tools / Optic      | e serv.)<br>Ins | PFD        | pendix 7<br>NGSO |
|--------------------------------------------------------------------------------------------------|------------------------------------------------------------------|----------------------------------|-----------------|------------|------------------|
| Appendix 30B                                                                                     | Appen                                                            | dix 30 30A                       | EPFD            | A          | ppendix          |
| Network 11200                                                                                    | 0001 TESTSAT                                                     | -2                               | •               | Start      | Cance            |
| 9.41 Examina<br>(Please)                                                                         | ation Outside of th<br>enter Adm/Netw                            | ne Coordination<br>orkOrg below) | Arc             |            |                  |
| - Filtering Existing                                                                             | g Networks                                                       |                                  |                 |            |                  |
| Network                                                                                          |                                                                  |                                  | -               | Adm        |                  |
| Year - Month -                                                                                   | Date                                                             | • •                              | ▼ Ne            | etwork Org |                  |
| Message                                                                                          |                                                                  |                                  |                 |            |                  |
| PROGR> Read                                                                                      | notice 1090000                                                   | 01<br>T 1 - 1 24 00              |                 |            |                  |
| PROGR> Existin<br>PROGR> Proce                                                                   | ess pairs of assigr                                              | nments.                          |                 |            |                  |
| PROGR> Analy                                                                                     | sed existing notic                                               | ces: 1 of 1.                     |                 |            |                  |
| PROGR> AP8N                                                                                      | loticeAnalysis is f                                              | inished.                         |                 |            |                  |
| DDOGD- A-0 /                                                                                     | Analysis finished                                                |                                  |                 |            |                  |
| PROGRS Even                                                                                      | ort document from                                                | n results:C:\Use                 | rs\roman\ITl    | J\BR_SPA   | CE_v9.0          |
| PROGR> Ap87<br>PROGR> Exect<br>Generating repo                                                   |                                                                  | 14.58.12                         |                 |            |                  |
| PROGR> Approved Appendix 8 calo                                                                  | culation finished.                                               | 14.30.12                         |                 |            |                  |
| PROGR> App 7<br>PROGR> Exect<br>Generating report<br>Appendix 8 calo                             | culation finished.                                               | 14.30.12                         |                 |            | >                |
| PROGR> Ap87<br>PROGR> Exect<br>Generating repo<br>Appendix 8 calo                                | culation finished.                                               | 14.30.12                         |                 |            | >                |
| PROGR> Ap87<br>PROGR> Exect<br>Generating report<br>Appendix 8 calo                              | culation finished.                                               | 14.50.12                         |                 |            | >                |
| PROGR> Exect     Generating report     Appendix 8 cald     C     C     S     S     S     S     S | ordiation finished,<br>culation finished,<br>critation tiulished | 14:58:12                         |                 |            | >                |

### Select incoming network: 112000001

### Click Start

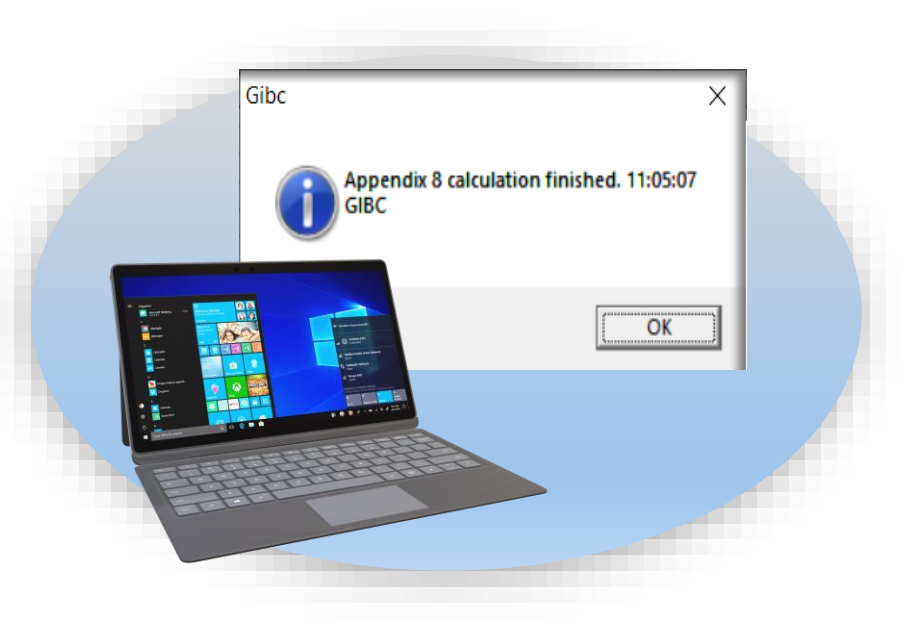

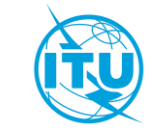

29<sup>TH</sup> WORLD RADIOCOMMUNICATION SEMINAR

30 November - 4 December 2020 Geneva, Switzerland

## **Results of the Analysis**

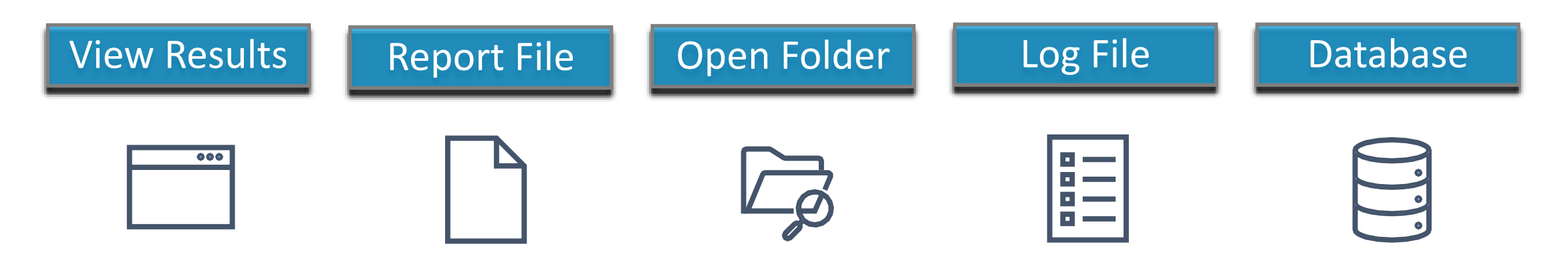

| Results                                                        |  |
|----------------------------------------------------------------|--|
| C:\Users\roman\ITU\BR_SPACE_v9.0\TEX_RESULTS\112000001\AP8_201 |  |
| < >                                                            |  |
| View Results Report File Open Folder Log File Database         |  |
|                                                                |  |

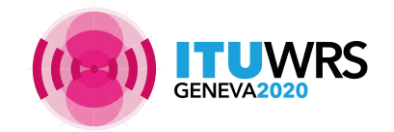

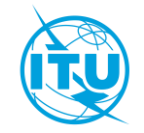

GENEVA2020

## **Appendix 8 Report**

|                         | Appendix 8 report for ntc_id:112000001                                                                                                    |
|-------------------------|----------------------------------------------------------------------------------------------------|
|                         | APPENDIX 8 ANALYSIS FINISHED OK                                                                                                    |
| Analysis Information    | Started at: 22/10/2020 20:41:47 Finished at: 22/10/2020 20:41:48 Exec time: Os<br>Production: Test vrs Run by: roman<br>Version: C:\Program Files (x86)\Itu\BR_Space_v9.0\Gibc\AP8                  |
| r that your micrimation | ANALYSIS DETAILS                                                                                                    |
|                         | Ntc id:     112000001     Exi id:     0     9.41:     N       Existing Adm:     none     Existing Ntwk:     none     Date before:     none                                                          |
| C                       | DATABASE DETAILS                                                                                                    |
| Summary                 | SRS Database: E:\WRS\WRS-20\AP8 Workshop\Ap8_exercise_wrs20.mdb<br>SRS Additional:none<br>Results db: C:\Users\roman\ITU\BR_SPACE_v9.0\TEX_RESULTS\112000001\AP8_201022204146\AP8_RESULTS.MDF       |
|                         | INCOMING NETWORK DETAILS                                                                                                    |
| Affected Networks       | Admin:     NOR     Sat name:     TESTSAT-2     Longitude nom: 40       Date of rcv:     23/10/2012     Status:     50     Notif rsn:     C       Action code:     A     Target ntc id:     Plan id: |
|                         | SUMMARY FOR PROVISION 9.7 T (DELTA T/T METHOD)                                                                                                    |
|                         | LIST OF POTENTIALLY AFFECTED ADMINISTRATIONS: LUX                                                                                                    |
| Messages                | R BEAM1R 000000552 29GHz LUX                                                                                                    |
|                         | AFFECTED NETWORKS UNDER 9.7-CI T (DELTA T/T METHOD)                                                                                                    |
|                         | LUX 109000001 TESTSAT-1 34.00 R                                                                                                    |
|                         | NO ERROR MESSAGES                                                                                                    |
|                         |                                                                                                    |
|                         |                                                                                                    |

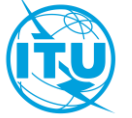

User friendly

Standalone

application

of a pair of

assignments

Navigate all the

results in a folder

 $\Delta T/T$  calculations

#### 30 November - 4 December 2020 Geneva, Switzerland

## **Appendix 8 Result: Interactive tool**

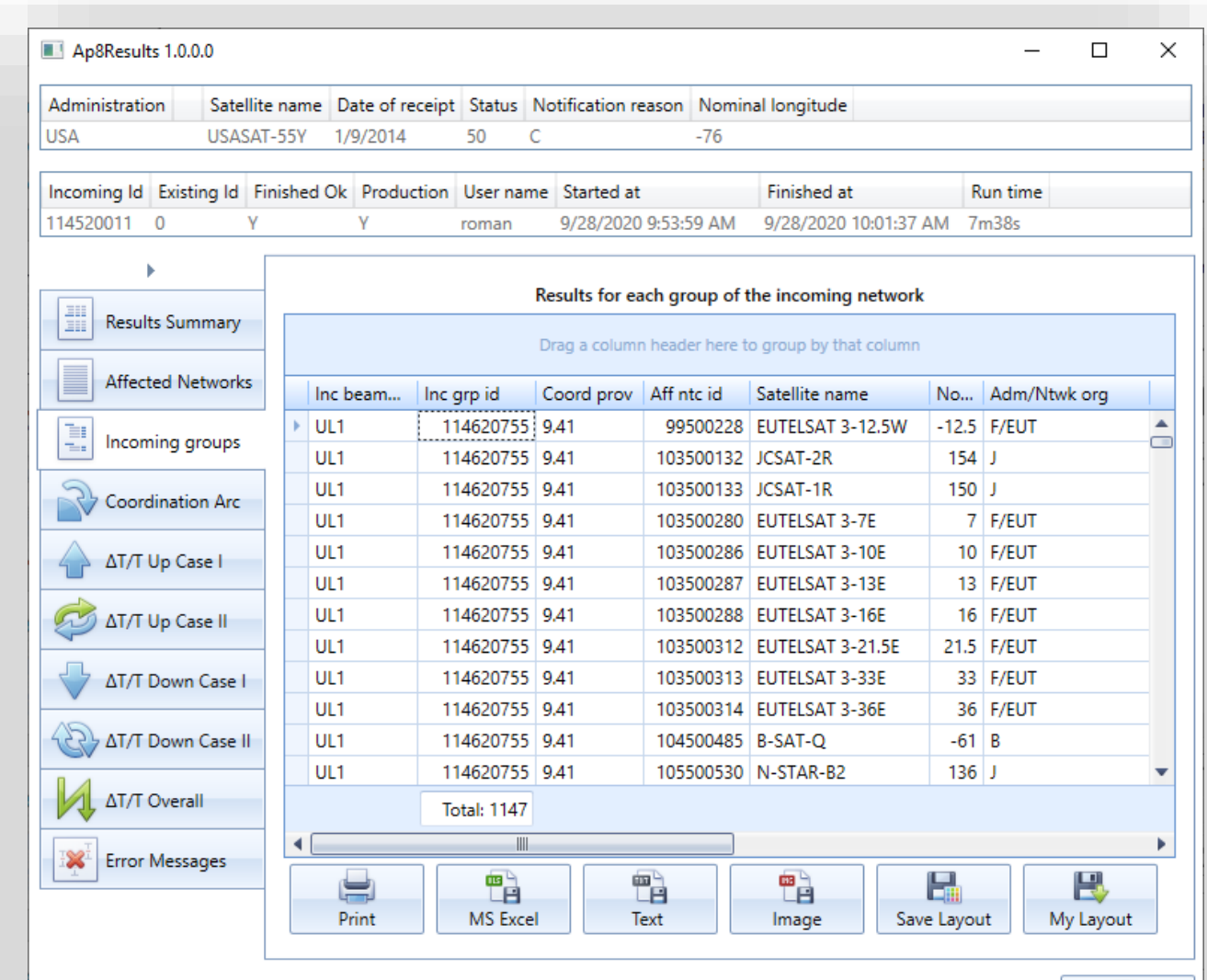

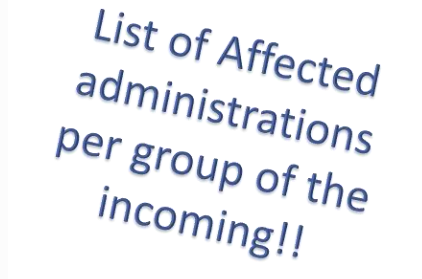

Easy way to get details of the examination

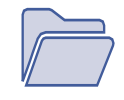

 $\int$ 

Z

Export into different formats

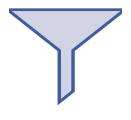

Filter, search, Group, sorting...

C:\Users\roman\ITU\BR\_SPACE\_v9.0\TEX\_RESULTS\114520011\AP8\_200928095357\AP8\_RESULTS.MDB

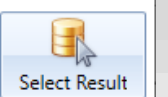

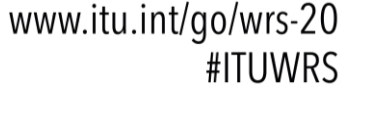

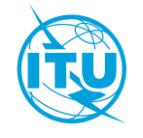

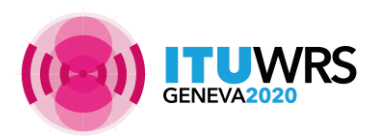

29TH WORLD RADIOCOMMUNICATION SEMINAR

30 November - 4 December 2020 Geneva, Switzerland

## **Ap8Results Tool – What's for?**

#### Manage all your results databases Ap8Results 1.0.0.0 X Administration Satellite name Date of receipt Status Notification reason Nominal longitude LUX TESTSAT-1 3/12/2009 50 C 34 Incoming Id Existing Id Finished Ok Production User name Started at Finished at Run time 109000001 112000001 10/19/2020 9:41:21 PM 10/19/2020 9:41:22 PM 0s roman C:\Users\roman\ITU\BR SPACE v9.0\TEX RESULTS Select Folder The number of Appendix 8 result files found in the folder is: 30 C:\Users\roman\ITU\BR\_SPACE\_v9.0\TEX\_RESULTS\103591290\AP8\_200925163615\AP8\_RESULTS.MDB 1152 KB C:\Users\roman\ITU\BR\_SPACE\_v9.0\TEX\_RESULTS\103591295\AP8\_200925185057\AP8\_RESULTS.MDB 1140 KB C:\Users\roman\ITU\BR\_SPACE\_v9.0\TEX\_RESULTS\109000001\AP8\_201019190136\AP8\_RESULTS.MDB 1180 KB C:\Users\roman\ITU\BR\_SPACE\_v9.0\TEX\_RESULTS\109000001\AP8\_201019214121\AP8\_RESULTS.MDB 1304 KB C:\Users\roman\ITU\BR\_SPACE\_v9.0\TEX\_RESULTS\112000001\AP8\_201019190214\AP8\_RESULTS.MDB 1284 KB G:\Users\roman\ITU\BR\_SPACE\_v9.0\TEX\_RESULTS\112000001\AP8\_201019190410\AP8\_RESULTS.MDB 1156 KB C:\Users\roman\ITU\BR\_SPACE\_v9.0\TEX\_RESULTS\112000001\AP8\_201019213847\AP8\_RESULTS.MDB 1304 KB C:\Users\roman\ITU\BR SPACE v9.0\TEX RESULTS\112000001\AP8 201019213953\AP8 RESULTS.MDB 1304 KB C:\Users\roman\ITU\BR\_SPACE\_v9.0\TEX\_RESULTS\112000001\AP8\_201019214004\AP8\_RESULTS.MDB 1304 KB C:\Users\roman\ITU\BR\_SPACE\_v9.0\TEX\_RESULTS\112000001\AP8\_201019214153\AP8\_RESULTS.MDB 1304 KB C:\Users\roman\ITU\BR\_SPACE\_v9.0\TEX\_RESULTS\112000001\AP8\_201020090532\AP8\_RESULTS.MDB 1304 KB C:\Users\roman\ITU\BR\_SPACE\_v9.0\TEX\_RESULTS\112000001\AP8\_201020090611\AP8\_RESULTS.MDB 1304 KB C:\Users\roman\ITU\BR\_SPACE\_v9.0\TEX\_RESULTS\112000001\AP8\_201020091047\AP8\_RESULTS.MDB 1140 KB C:\Users\roman\ITU\BR\_SPACE\_v9.0\TEX\_RESULTS\112000001\AP8\_201020091206\AP8\_RESULTS.MDB 1128 KB C:\Users\roman\ITU\BR\_SPACE\_v9.0\TEX\_RESULTS\112000001\AP8\_201020091347\AP8\_RESULTS.MDB 1284 KB C:\Users\roman\ITU\BR\_SPACE\_v9.0\TEX\_RESULTS\112000001\AP8\_201022110505\AP8\_RESULTS.MDB 1284 KB G:\Users\roman\ITU\BR\_SPACE\_v9.0\TEX\_RESULTS\112000001\AP8\_201022121907\AP8\_RESULTS.MDB 1156 KB C:\Users\roman\ITU\BR\_SPACE\_v9.0\TEX\_RESULTS\112000001\AP8\_201022204146\AP8\_RESULTS.MDB 1284 KB C:\Users\roman\ITU\BR\_SPACE\_v9.0\TEX\_RESULTS\112000001\AP8\_201023145810\AP8\_RESULTS.MDB 1284 KB C:\Users\roman\ITU\BR\_SPACE\_v9.0\TEX\_RESULTS\114520011\AP8\_200928095357\AP8\_RESULTS.MDB 2220 40

C:\Users\roman\ITU\BR\_SPACE\_v9.0\TEX\_RESULTS\109000001\AP8\_201019214121\AP8\_RESULTS.MDB

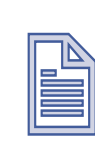

View Results

Generate reports

Show every result

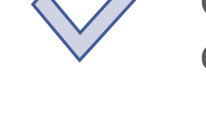

Get information for each program run

Go to View Results

| 1 | C:\Users\roman\ITU\BR_SPACE_v9.0\TEX_RESULTS\109000001\AP8_20101921412 | 21\AP8_RESULTS.MDB |        |
|---|------------------------------------------------------------------------|--------------------|--------|
| 1 | C:\Users\roman\ITU\BR_SPACE_v9.0\TEX_RESULTS\112000001\AP8_2010191902  |                    |        |
| 1 | C:\Users\roman\ITU\BR_SPACE_v9.0\TEX_RESULTS\112000001\AP8_2010191904  | View Results       | Alt+F4 |
|   | C:\Users\roman\ITU\BR_SPACE_v9.0\TEX_RESULTS\112000001\AP8_201019213   | Open Report        | Alt+F6 |
|   | C:\Users\roman\ITU\BR_SPACE_v9.0\TEX_RESULTS\112000001\AP8_201019213   | Open Access        | Alt+F7 |
|   | C:\Users\roman\ITU\BR_SPACE_v9.0\TEX_RESULTS\112000001\AP8_201019214(  | Open Folder        | Alt+F7 |
|   | C:\Users\roman\ITU\BR_SPACE_v9.0\TEX_RESULTS\112000001\AP8_2010192141  | 53\AP8_RESULTS.MDB |        |
| 1 | C:\Users\roman\ITU\BR_SPACE_v9.0\TEX_RESULTS\112000001\AP8_2010200905  | 32\AP8_RESULTS.MDB |        |

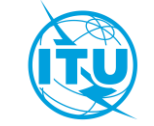

Select Resu

## **Ap8Results Tool- What else...**

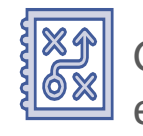

Get details of the examination

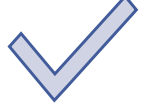

Navigate the results

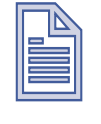

Re-arrange the view ( that better suits you

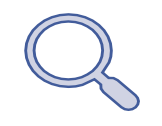

Get information per group, adm, affected notice etc...

|                  | 114620757                         | R                                        | UL2                                                  | 90500066 L                 |
|------------------|-----------------------------------|------------------------------------------|------------------------------------------------------|----------------------------|
|                  | Details                           |                                          |                                                      |                            |
| Coordination Arc | Wanted: I                         | nterferer: Ear                           | th Station: Result                                   | ts:                        |
| ΔT/T Up Case I   | 114520011\UL2\1149<br>14125 MHz 1 | 90500066\UJ2\9899TYF<br>14016.25 MHz 130 | PICAL-TK1 (6.4M)14002<br>W263230N2435∆T/Ts:<br>Power | .75-14029.75<br>=8.848399% |
| ΔT/T Up Case II  |                                   |                                          | Noise                                                | Temperature=               |

| Administration   | Satel    | lite n | ame D   | ate of re | eceipt | Status  | Not   | ification  | reason          | Nomi     | nal long | itude     |          |          |               |    |
|------------------|----------|--------|---------|-----------|--------|---------|-------|------------|-----------------|----------|----------|-----------|----------|----------|---------------|----|
| ISA              | USAS     | AT-5   | 5Y 1/   | 9/2014    |        | 50      | С     |            |                 | -76      | -        |           |          |          |               |    |
|                  |          |        |         |           |        |         |       |            |                 |          |          |           |          |          |               |    |
| ncoming Id Exi   | sting Id | Finis  | shed Ok | Produ     | ction  | User na | ame   | Started a  | at<br>No o so s |          | Finish   | ed at     | 1 07 444 | Run time |               |    |
| 14520011 0       |          | Y      |         | Y         |        | roman   |       | 9/28/202   | 20 9:53:5       | 9 AM     | 9/28/2   | 020 10:0  | 1:37 AM  | /m38s    |               |    |
| •                |          |        |         |           |        |         |       |            |                 |          |          |           |          |          |               |    |
| Basulta C.       |          |        |         |           |        |         | Res   | ults for   | each gro        | oup of   | the inco | ming ne   | twork    |          |               |    |
|                  | mmary    |        |         |           |        |         | Dra   | ag a colun | nn heade        | r here t | o group  | by that o | olumn    |          |               |    |
| Affected I       | Vetworks | 5      | Inc o   | urp id    | Coor   | d prov  | Aff n | tc id      | Satellit        | e name   |          | Adm/N     | twk.o    | Nomi     | Inc beam name |    |
|                  |          | -      | ▶ 114   | 520755    | 9.41   |         | 90    | 9500228    | EUTELS          | AT 3-1   | 2.5W     | F/EUT     |          | -12.5    | UL1           |    |
| Incoming         | groups   |        | 114     | 520755    | 9,41   |         | 103   | 3500132    | JCSAT-          | 2R       |          | J         |          | 154      | UL1           | -0 |
| Coordination Arc |          |        | 114     | 520755    | 9.41   |         | 103   | 3500133    | JCSAT-          | 1R       |          | J         |          | 150      | UL1           |    |
|                  |          |        | 114     | 520755    | 9.41   |         | 103   | 3500280    | EUTELS          | AT 3-7   | E        | F/EUT     |          | 7        | UL1           |    |
| AT/T IIn Case I  |          |        | 114     | 520755    | 9.41   |         | 103   | 3500286    | EUTELS          | AT 3-1   | OE       | F/EUT     |          | 10       | UL1           |    |
| T 2000           |          |        | 114     | 520755    | 9.41   |         | 103   | 3500287    | EUTELS          | AT 3-1   | 3E       | F/EUT     |          | 13       | UL1           |    |
| 📩 ΔΤ/Τ Up (      | Case II  |        | 114     | 520755    | 9.41   |         | 103   | 3500288    | EUTELS          | AT 3-1   | 6E       | F/EUT     |          | 16       | UL1           |    |
| · ·              |          | _      | 114     | 520755    | 9.41   |         | 103   | 3500312    | EUTELS          | AT 3-2   | 1.5E     | F/EUT     |          | 21.5     | UL1           |    |
| 🕁 ΔT/T Dow       | n Case I |        | 114     | 520755    | 9.41   |         | 103   | 3500313    | EUTELS          | AT 3-3   | 3E       | F/EUT     |          | 33       | UL1           |    |
| 40               |          | -      | 114     | 520755    | 9.41   |         | 103   | 3500314    | EUTELS          | AT 3-3   | 6E       | F/EUT     |          | 36       | UL1           |    |
| CC ΔT/T Dow      | n Case I |        | 114     | 520755    | 9.41   |         | 104   | 1500485    | B-SAT-          | Q        |          | В         |          | -61      | UL1           |    |
|                  |          |        | 114     | 520755    | 9.41   |         | 105   | 500530     | N-STA           | R-B2     |          | J         |          | 136      | UL1           | •  |
| ΔT/T Ove         | rall     |        | Tota    | l: 1147   |        |         |       |            |                 |          |          |           |          |          |               |    |
|                  | sages    |        | •       |           |        |         |       |            |                 |          |          |           |          |          |               | •  |
| - ciror wes      | sayes    |        | P       |           |        |         |       |            |                 |          | 83       |           | F        |          | B             | ٦  |
|                  |          |        | ц<br>р  | rint .    |        |         | col.  |            | Taxt            |          | Imag     | 1         | Saval    | avout    | MyLayout      |    |

Navigate Results

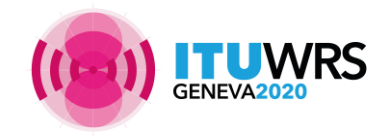

C:\Users\roman\ITU\BR\_SPACE\_v9.0\TEX\_RESULTS\114520011\AP8\_200928095357\AP8\_RESULTS.MDB

## **Ap8Results: Navigate the results**

### View ∆T/T Details

#### Drag a column header here to group by that column

|   | Inc grp id       | Inc E/R             | Inc beam name  | Exi ntc id        | Exi beam n |
|---|------------------|---------------------|----------------|-------------------|------------|
| Ξ | 552              | R                   | BEAM1R         | 1090000           | 01 RBEAM1  |
|   |                  |                     |                |                   |            |
|   | Details          |                     |                |                   |            |
|   | Wanted:          | Interferer: Ear     | th Station: Re | esults:           |            |
|   | 109000001\RBEAM1 | 112000001\BEAM1FTYP | ICAL ES1 29    | 924-29986 MHz     |            |
|   | 29950 MHz        | 29960 MHz 030       | W521116N1544Δ1 | T/Ts=7.614356%    |            |
|   | EC               | El                  | Po             | ower Density Max= |            |
|   |                  |                     | Ne             | oise Temperature= |            |
|   |                  |                     |                |                   |            |

### Export

| Print | MS Excel | Text | Image |
|-------|----------|------|-------|

### Print

#### Appendix 8 Results: Cases of Coordination Arc

| nc grp id | Inc freq(MHz) | Inc E/R | Exi ntc id | Exi grp id | Coord prov | Agree st | Arc value |
|-----------|---------------|---------|------------|------------|------------|----------|-----------|
| 119719415 | 6062.5        | R       | 101500482  | 105646065  | 9.7        | A        | 1         |
| 119719417 | 6062.5        | R       | 101500482  | 105646065  | 9.7        | A        | 7         |
| 119719419 | 6062.5        | R       | 101500482  | 105646065  | 9.7        | A        | 1         |
| 119719421 | 6062.5        | R       | 101500482  | 105646065  | 9.7        | A        | 1         |
| 119719423 | 6062.5        | R       | 101500482  | 105646065  | 9.7        | А        | ī         |
| 119719425 | 6062.5        | R       | 101500482  | 105646065  | 9.7        | A        | 1         |
| 119719427 | 6062.5        | R       | 101500482  | 105646065  | 9.7        | A        | 7         |
| 119719429 | 6062.5        | R       | 101500482  | 105646065  | 9.7        | A        | 1         |
| 119719431 | 6062.5        | R       | 101500482  | 105646065  | 9.7        | A        | 1         |
| 119719433 | 6062.5        | R       | 101500482  | 105646065  | 9.7        | A        | 1         |
| 119719435 | 6062.5        | R       | 101500482  | 105646065  | 9.7        | A        | 1         |
|           |               |         |            |            |            |          |           |

### Generate Report

| SUMMAI | RY F | OR PI | ROVIS | SION  | 9.21  | /A B |      |      |      |      |       |      |      |     |       |       |      |     |     |     |     |     |     |
|--------|------|-------|-------|-------|-------|------|------|------|------|------|-------|------|------|-----|-------|-------|------|-----|-----|-----|-----|-----|-----|
|        |      |       |       |       |       |      |      |      |      |      |       |      |      |     |       |       |      |     |     |     |     |     |     |
| THERE  | ARE  | NOT   | ANY   | POT   | ENTIF | LLY  | AFFE | CTED | ADM  | INIS | STRAT | TION | FOR  | TH  | IS PR | ROVIS | ION  |     |     |     |     |     |     |
|        |      |       |       |       |       |      |      |      |      |      |       |      |      |     |       |       |      |     |     |     |     |     |     |
| R RX   |      | 119   | 71946 | 58    | 7GHz  |      |      |      |      |      |       |      |      |     |       |       |      |     |     |     |     |     |     |
| R RX   |      | 119   | 71946 | 59    | 7GHz  |      |      |      |      |      |       |      |      |     |       |       |      |     |     |     |     |     |     |
| R RX   |      | 119   | 71947 | 70    | 7GHz  |      |      |      |      |      |       |      |      |     |       |       |      |     |     |     |     |     |     |
| R RX   |      | 119   | 71947 | 71    | 7GHz  |      |      |      |      |      |       |      |      |     |       |       |      |     |     |     |     |     |     |
|        |      |       |       |       |       |      |      |      |      |      |       |      |      |     |       |       |      |     |     |     |     |     |     |
|        |      |       |       |       |       |      |      |      |      |      |       |      |      |     |       |       |      |     |     |     |     |     |     |
| SUMMAI | RYP  | OR PI | ROVIS | SION  | 9.7   | A (C | OORD | INAT | ION  | ARC  | METH  | IOD) |      |     |       |       |      |     |     |     |     |     |     |
|        |      |       |       |       |       |      |      |      |      |      |       |      |      |     |       |       |      |     |     |     |     |     |     |
| LIST ( | OF P | OTEN  | TIALI | LY AL | FFECT | ED A | DMIN | ISTR | ATIC | NS:  | ARS   | AR   | S/AR | в.  | AZE   | BLR   | CHN  | CY  | ΡĽ  | E   | ETH | F   | G   |
| HOL    | ΙI   | ND    | IRN   | ISR   | J     | KAZ  | KOR  | LU   | XM   | ICO  | MLA   | NI   | G O  | MA  | PAK   | THA   | . TU | R U | JAE | UKR | USI | £   |     |
|        |      |       |       |       |       |      |      |      |      |      |       |      |      |     |       |       |      |     |     |     |     |     |     |
| E TCG  |      | 119   | 71937 | 72    | 4GHz  | ARS, | /ARB | AZE  | BLR  | CHN  | CYP   | DE   | ETH  | Εı  | G GRC | HOL   | IND  | IRN | ISR | KAZ | KOR | MCO | MLA |
|        |      |       |       |       |       | NIG  | PAK  | THA  | TUR  | UAE  | UKR   |      |      |     |       |       |      |     |     |     |     |     |     |
| E TCG  |      | 119   | 71937 | 73    | 4GHz  | ARS, | /ARB | AZE  | BLR  | CHN  | CYP   | DE   | ETH  | F ( | G GRC | HOL   | IND  | IRN | ISR | KAZ | KOR | MCO | MLA |
|        |      |       |       |       |       | NIG  | PAK  | THA  | TUR  | UAE  | UKR   |      |      |     |       |       |      |     |     |     |     |     |     |

E TCG 119719374 4GHz ARS/ARB AZE ELR CHN CYP D E ETH F G GRC HOL IND IRN ISR KAZ KOR MCO MLA NIG PAK THA TUR UAE UKR

### Filter, Group, Search

|   | tehf   |                       | 8 Close       |            |                      |
|---|--------|-----------------------|---------------|------------|----------------------|
|   | Inc gr | rp id 🔺 Exi grp id    |               |            |                      |
|   |        | Inc E/R               | Inc beam name | Exi ntc_id | Exi be               |
| Þ |        | Inc grp id: 119719390 | )             |            |                      |
|   |        | 🖃 Exi grp id: 11474   | 42137         |            |                      |
|   |        | ⊞Ε                    | TK1R          | 11452027   | 78 <mark>TEHF</mark> |

### Rearrange columns

Affected Administrations

| + |            | Inc grp id Drag | a column header here | to group by that colum |
|---|------------|-----------------|----------------------|------------------------|
|   | Coord prov | Inc grp id      | Adm/Ntwk org         | Agree st               |
| F | 9.21/A     | 119719470       |                      | В                      |
|   | 9.21/A     | 119719471       |                      | В                      |
|   | 9.21/A     | 119719469       |                      | В                      |
|   | 9.21/A     | 119719468       |                      | В                      |
|   | 9.7        | 119719414       | ARS/ARB              | A                      |

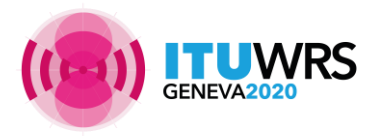

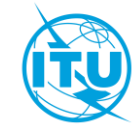

## Non-mandatory cases for 9.41 submissions

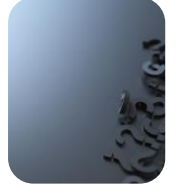

List of optional administrations calculated on demand

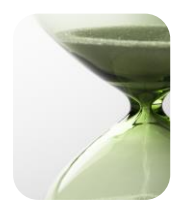

Option in the interface to produce a list for further analysis under RR No. 9.41

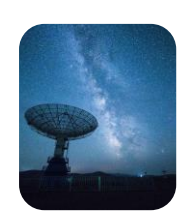

Satellite networks outside coordination arc

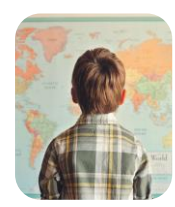

It is required to specify the administration and/or international organization

| PFD (terrestrial serv                                                                                                | .) PFD (space se                                                | erv.) | Appendix 7 |
|----------------------------------------------------------------------------------------------------|-----------------------------------------------------------------|-------|------------|
| Power Control                                                                                                    | Tools / Options                                                 |       | PFD NGSO   |
| Appendix 30B                                                                                                    | Appendix 30 30A                                                 | EPFD  | Appendix 8 |
| <ul> <li>9.41 Examination Or<br/>(Please enter A</li> </ul>                                                          | utside of the Coordination Arc<br>Adm/NetworkOrg below)         |       | Cancer     |
| <ul> <li>9.41 Examination Or<br/>(Please enter A<br/>Filtering Existing Netw</li> </ul>                              | utside of the Coordination Arc<br>Adm/NetworkOrg below)<br>orks |       |            |
| <ul> <li>✓ 9.41 Examination Ou</li> <li>(Please enter A</li> <li>Filtering Existing Netw</li> <li>Network</li> </ul> | utside of the Coordination Arc<br>Adm/NetworkOrg below)<br>orks |       | Adm        |

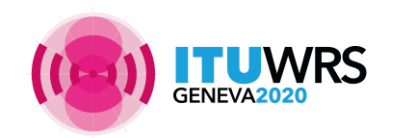

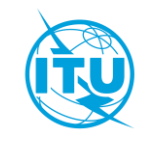

29TH WORLD RADIOCOMMUNICATION SEMINAR

30 November - 4 December 2020 Geneva, Switzerland www.itu.int/go/wrs-20 #ITUWRS

### **Appendix 8 Exercise Sum Up**

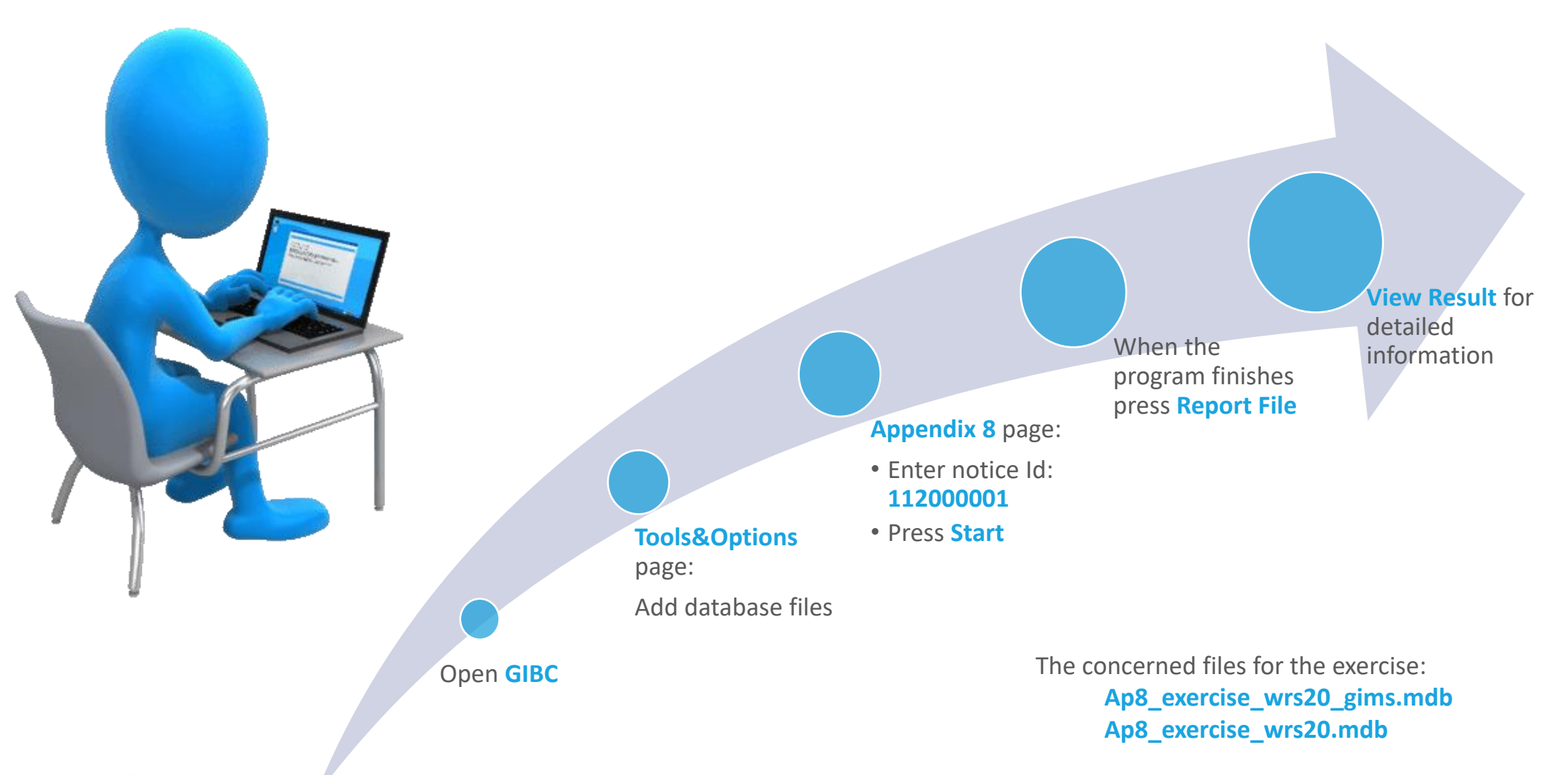

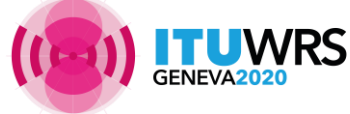

They are located under: ...\AP8\_Workshop

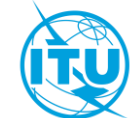

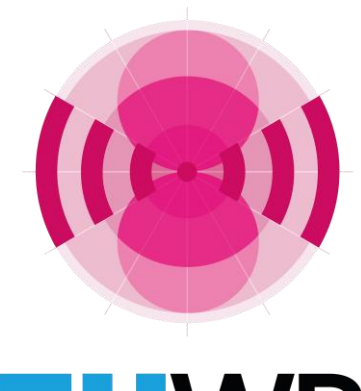

## More information...

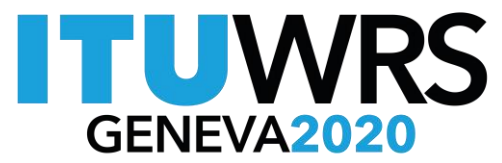

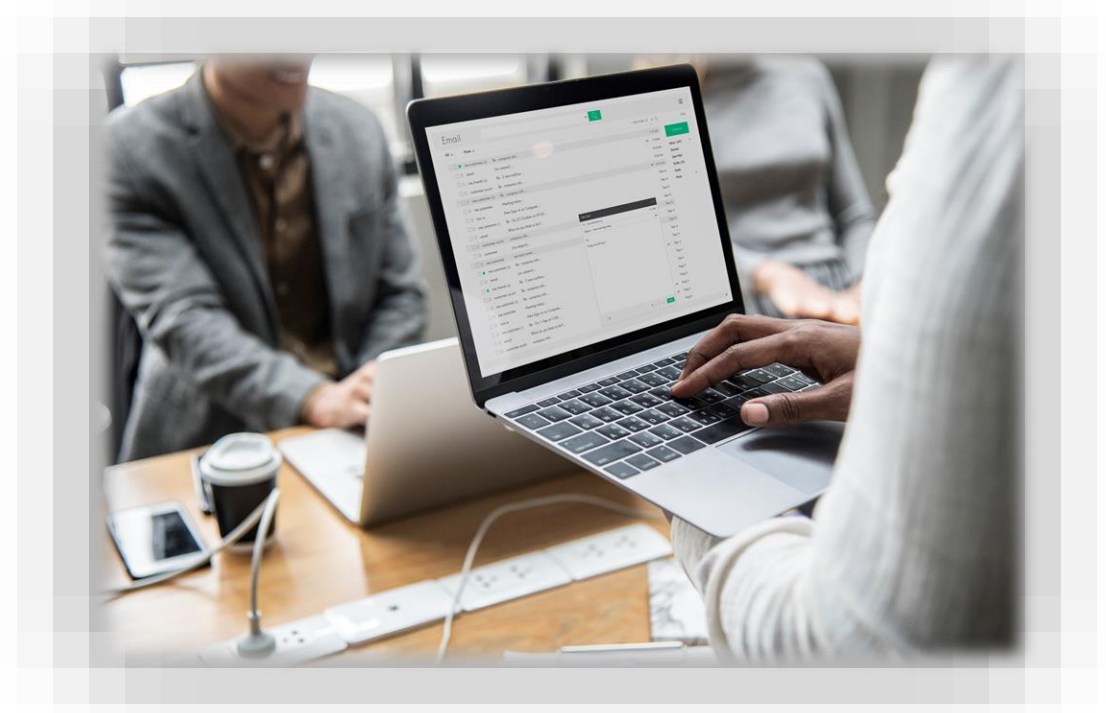

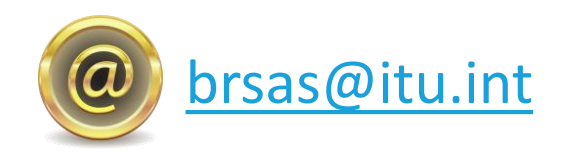

Please note that all the technical data in this presentation and associated exercise files are only intended for demonstration purposes.